# SisConMed Free

### Instalando pela primeira vez

**NOTA:** Recomendamos sempre a utilização da versão mais recente. Sendo assim, sempre que uma versão nova é publicada, aparecerá uma mensagem na área de publicidade do SisConMed informando. Basta clicar na mensagem e efetuar o download. Alternativamente, o download pode ser efetuado através do link http://www.sisconmed.com.br/sisconmed\_download.html.

1. Para iniciar a instalação dê um duplo clique no arquivo baixado que deverá ser semelhante a sisconmed-x.x.xx.exe.

Dependendo da configuração da Central de segurança no Windows, ao executar o arquivo baixado poderá surgir um aviso semelhante a imagem abaixo. Clique em <u>E</u>xecutar para prosseguir.

| Abrir ar       | quivo - Aviso de Segurança                                                                                                    |
|----------------|----------------------------------------------------------------------------------------------------|
| 0 edi<br>execu | tor não pôde ser verificado. Tem certeza de que deseja<br>Itar este software?                                                                                                    |
|                | Nome: sisconmed-1.1.84.exe                                                                                                    |
|                | Editor: Editor Desconhecido                                                                                                    |
|                | Tipo: Aplicativo                                                                                                    |
|                | De: C()                                                                                                    |
|                | <u>E</u> xecutar                                                                                                    |
| 🔽 Se           | mpre perguntar antes de abrir este arquivo                                                                                                    |
| 8              | O arquivo não contém uma assinatura digital válida que verifique o<br>editor. Você só deve executar software de editores em que confia.<br><u>Como saber se devo executar um software?</u> |

**NOTA:** Para os sistemas operacionais Vista e Windows 7, talvez seja necessário Executar a instalação como administrador. Clique no ícone do programa instalador com o botão direito do mouse e na opção Executar como administrador

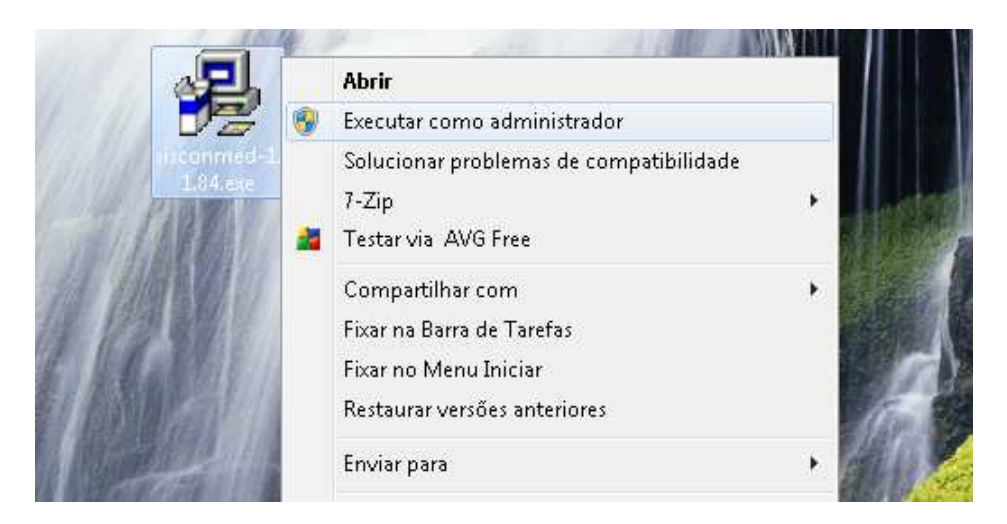

2. Na tela de Bem-vindo clique em Próximo

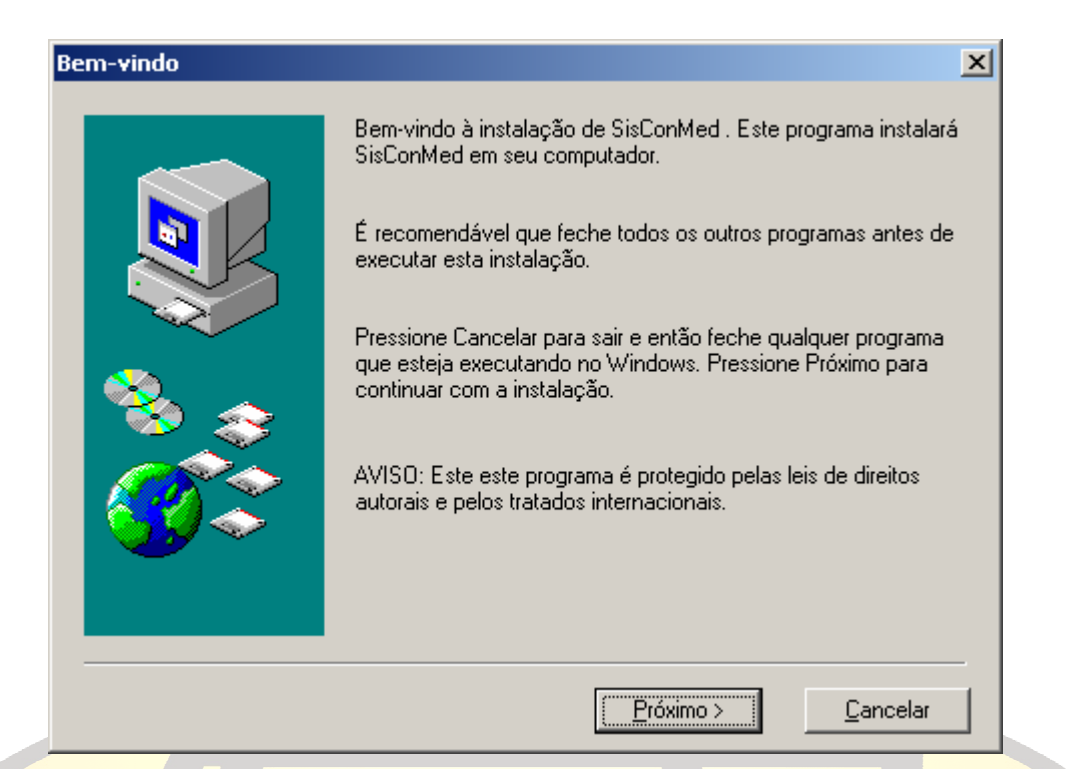

3. Aceite o diretório sugerido clicando em Próximo

| Selecione o diretório | de destino<br>SisConMed será instalad                   | o no seguinte diretório               | <b>)</b>          | <u>&lt;</u> |
|-----------------------|---------------------------------------------------------|---------------------------------------|-------------------|-------------|
|                       | Para instalar neste diretó                              | rio, pressione Próximo                |                   |             |
|                       | Para instalar em um diret<br>selecione outro diretório. | ório diferente, pressior              | ne Explorar e     |             |
| 8.00                  | Você pode optar por não<br>Cancelar para sair desta     | ) instalar SisConMed p<br>instalação. | pressionando      |             |
|                       | C:\Arquivos de program                                  | as\SisConMed                          |                   |             |
|                       | Espaço requerido:                                       | 10240 KB                              | E <u>x</u> plorar |             |
|                       | Espaço disponível:                                      | 1414144 KB                            |                   |             |
|                       | < <u>R</u> etornar                                      | Próximo >                             | <u>C</u> ancelar  |             |

4. Da mesma forma aceite o Grupo de programas sugerido clicando em Próximo

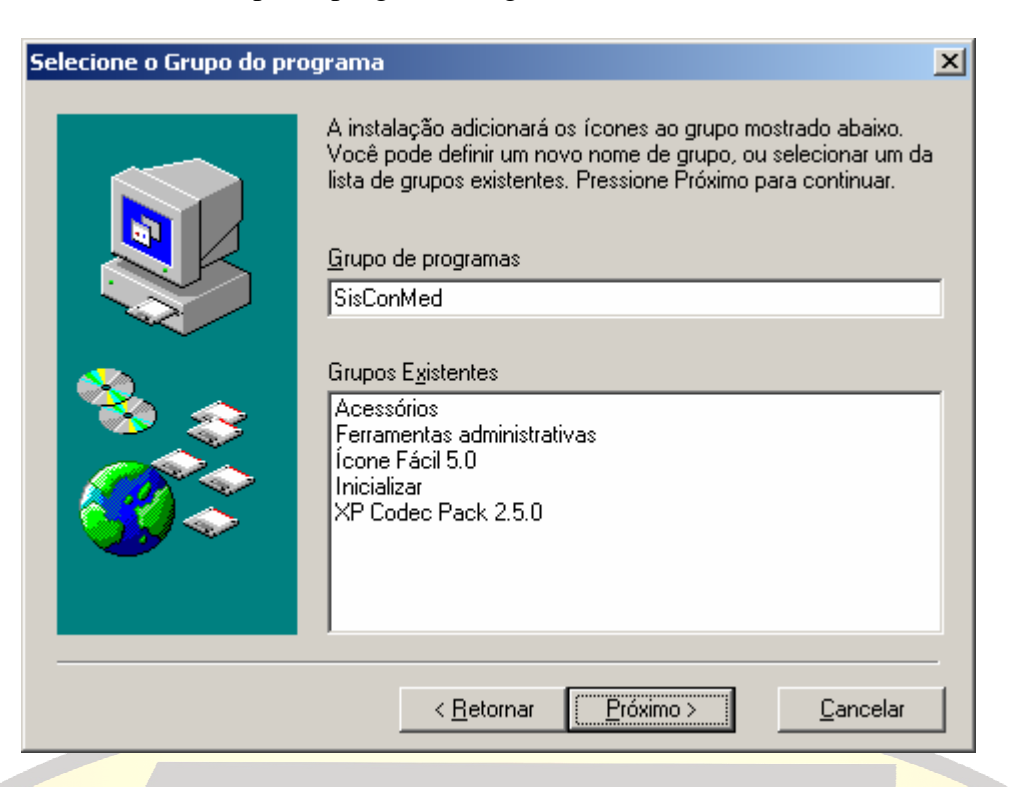

5. Clique em <u>Próximo</u> para iniciar a cópia dos arquivos

|          | A instalação tem informação suficiente para iniciar a cópia de<br>arquivos do programa. Se deseja revisar ou alterar alguma<br>opção, pressione Retornar. Se está satisfeito com as opções,<br>pressione continuar para iniciar a instalação do software. |   |
|----------|----------------------------------------------------------------------------------------------------|---|
|          | Opções selecionadas<br>Diretório de destino:<br>C:\Arquivos de programas\SisConMed<br>Grupo de programas:<br>SisConMed                                                                                                    | ] |
| <b>)</b> |                                                                                                    |   |

NOTA: Aguarde a conclusão da cópia dos arquivos. O tempo varia de acordo com a configuração do computador.

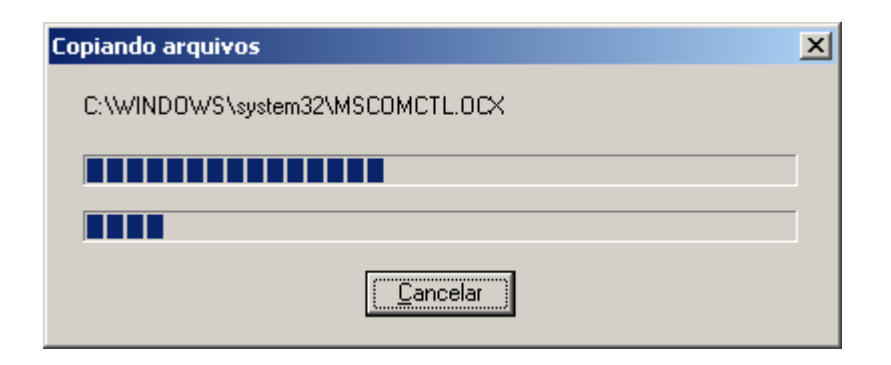

6. Clique em Terminar para executar o programa pela primeira vez

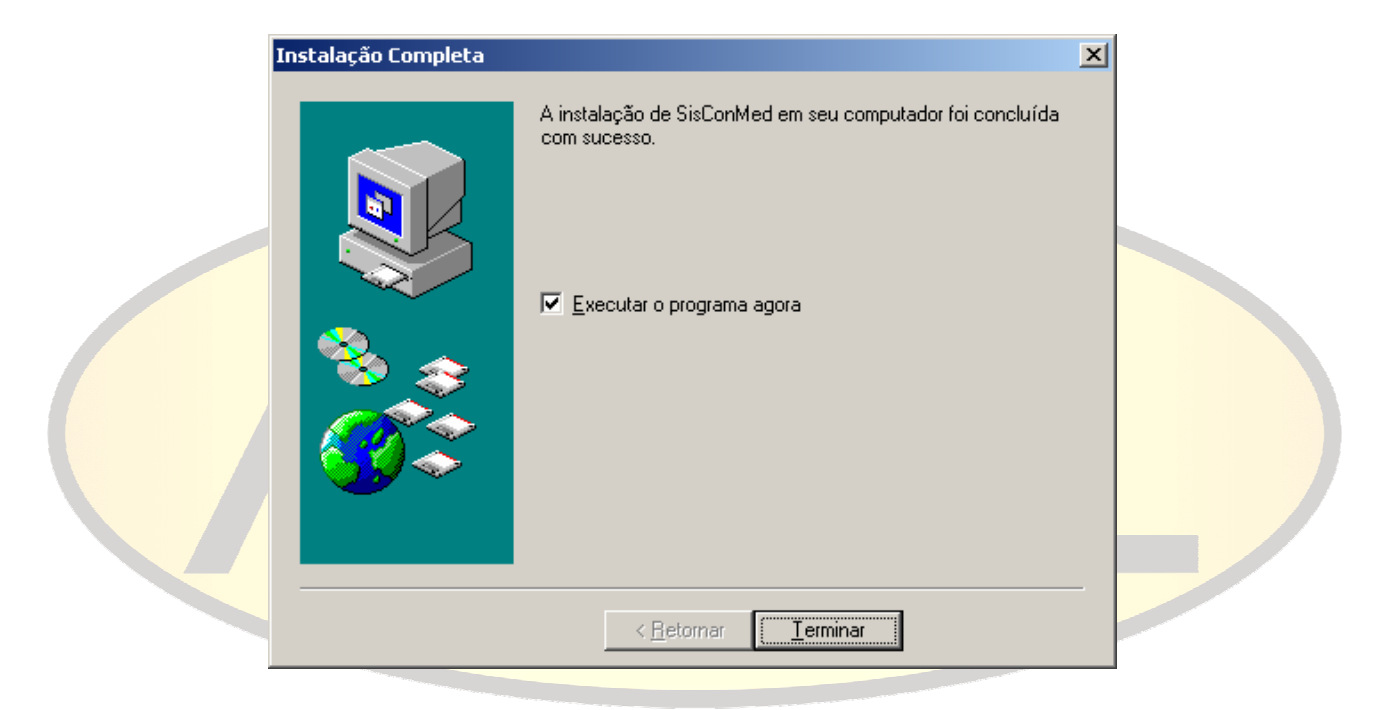

7. Clique em OK

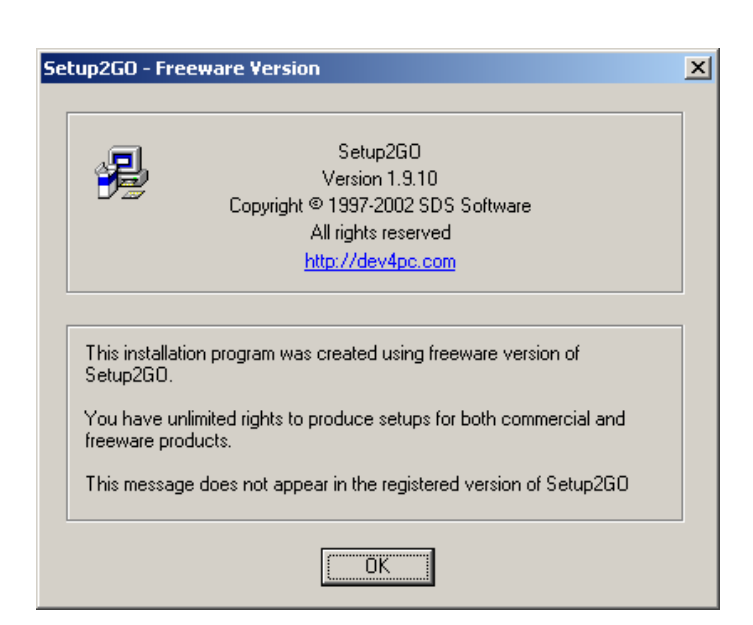

**NOTA:** Não existe nenhum usuário cadastrado porque é a primeira vez que se está executando o programa por isso é necessário cadastrar um usuário, que terá a categoria de Administrador para que seja possível utilizar o programa na sua plenitude.

#### 8. Clique no botão OK

| SisConMed                                                         |
|-------------------------------------------------------------------|
| Nenhum usuário cadastrado, favor cadastrar usuário administrador. |
| ОК                                                                |

9. A seu critério atribua um nome e crie uma senha para o usuário principal do sistema. No exemplo utilizamos: <u>U</u>suário: admin com <u>S</u>enha: admin e <u>C</u>onfirmação: admin.

| Novo Usuário   |  |
|----------------|--|
| Usuário: ADMIN |  |
| Senha:         |  |
| Confirmação:   |  |
| Ok Cancelar    |  |
|                |  |

**NOTA:** O botão Ok só será habilitado depois que os três campos forem preenchidos adequadamente. Clique nele e comece a usar o SisConMed.

Este <u>U</u>suário e esta <u>S</u>enha são imprescindíveis para o funcionamento do programa e de responsabilidade exclusiva da pessoa que o instala, por isso devem ser guardados com segurança. No caso de esquecimento ou perda não poderão ser resgatados.

#### **Apêndice** A

#### Atenção

No caso da etapa 9 não ser concluída adequadamente, o programa não poderá ser executado.

Para resolver tal problema, será necessário seguir os seguintes passos:

🛃 Barra de tarefas e menu Iniciar

端 Configuração de Rede sem Fio

💔 Central de Segurança

🚱 Configuração de Rede

🗫 Controladores de jogo

🔇 Conexões de rede

😫 Contas de usuário

🎐 Data e hora

A1. Desinstale o SisConMed clicando em Iniciar > Configurações > Painel de controle

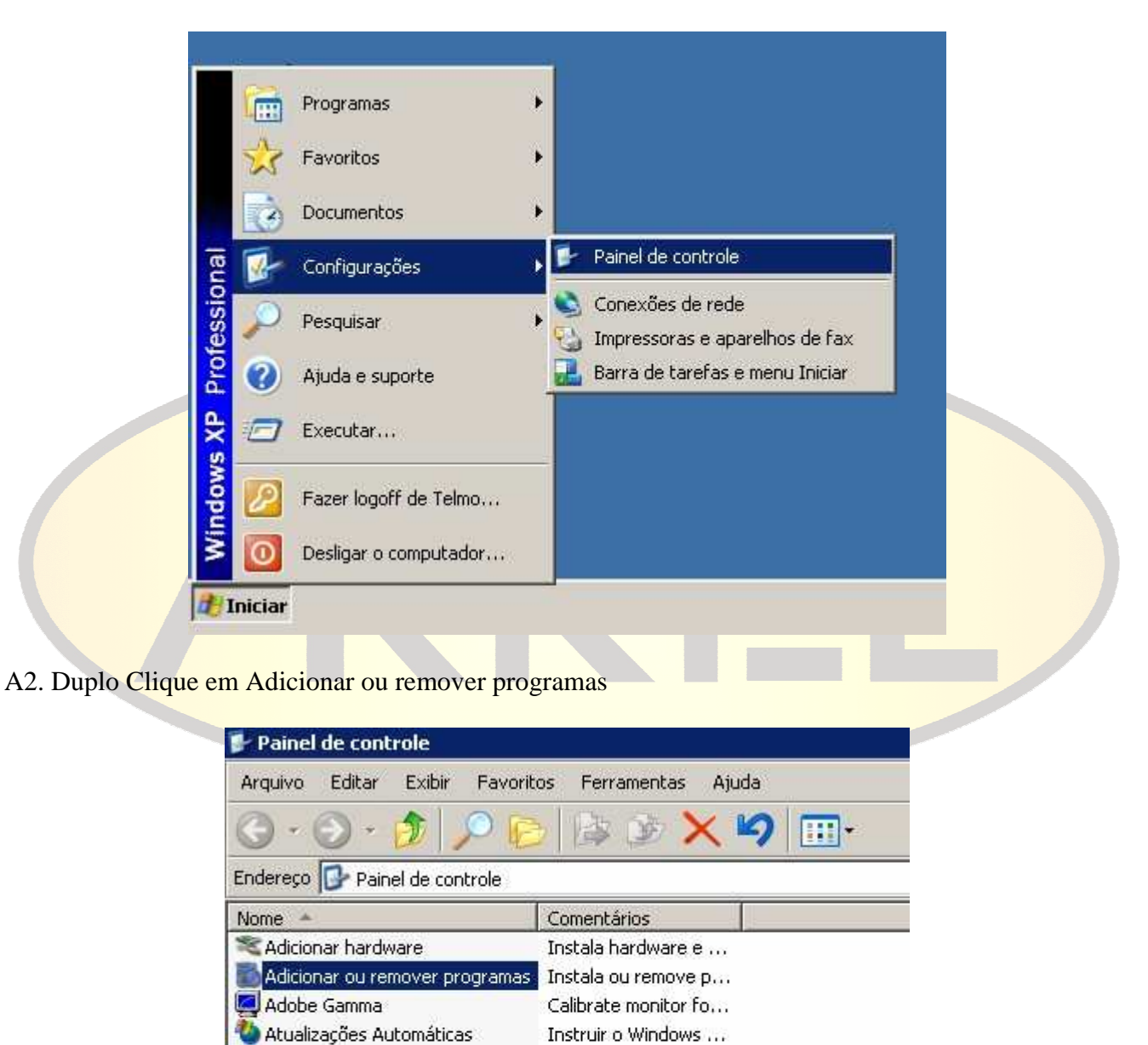

Personaliza o menu ...

Status de seguranç...

Conecta este comp...

Iniciar o Assistente ...

Configura uma rede...

Alterar configuraçõ...

Adicione, remova e ...

Define a data, a ho...

## A3. Localize e selecione o SisConMed e clique em Alterar/remover

| <b>1</b>              | Programas instalados:              | 🔲 Exibir atualizações                   | Classificar por: Nome  | ſ.           |
|-----------------------|------------------------------------|-----------------------------------------|------------------------|--------------|
| Alterar ou<br>remover | 🔷 Receitanet 2010                  |                                         |                        |              |
| rogramas              | 🔀 Receitanet Java 2010.02a         |                                         | Tamanho                | 5,43MB       |
| <b>2</b>              | SisConMed 1.1.84                   |                                         | Tamanho                | 2,20MB       |
| io <u>n</u> ar novos  |                                    |                                         | Usado <u>oc</u>        | asionalmente |
| rogramas              |                                    | Usa                                     | ado pela última vez em | 22/06/2010   |
| 5                     | Para alterar este programa ou remo | vê-lo do computador, clique em 'Alterar | /remover'. Alte        | rar/remover  |
| onar/remover          | Skype Toolbars                     |                                         | Tamanho                | 6,12MB       |
| mponentes<br>Windows  | Skype™ 4.2                         |                                         | Tamanho                | 31,13MB      |

## A4. Confirme a desinstalação clicando no botão $\underline{Y}es$

| Confirme a exclusão dos arquiv           | vos X                                                                                                    |
|------------------------------------------|----------------------------------------------------------------------------------------------------|
| Está seguro que que componentes?         | ere remover completamente SisConMed e todos seus                                                                                                    |
| A5. Ao término da desinstalação clique n | no botão Ok                                                                                                    |
| Remover software de seu Com              | nputador 🛛                                                                                                    |
|                                          | A desinstalação removerá o software SisConMed de seu<br>computador. Por favor espere enquanto cada um dos<br>seguintes componentes é removido<br>Shared program files<br>Standard program files<br>Standard program files<br>Folder items<br>Program folders<br>Program directories<br>Program registry entries<br>Desinstalação terminada. Alguns elementos não<br>puderam ser removidos. Você deve removê-los<br>manualmente. |
|                                          | Details OK.                                                                                                    |

A6. Abra o Windows Explorer, vá a Meu computador > Disco local (C:) > Arquivos de programas, clique com o botão direito do mouse na pasta SisConMed e depois em Excluir

| 🕒 • 🗇 • 🏂 🔎 📴 🕼 🗿                                                                                                    | × ×    |                                                                                                    |         |
|----------------------------------------------------------------------------------------------------|--------|----------------------------------------------------------------------------------------------------|---------|
| Endereço 🛅 C:\Arquivos de programas                                                                                                    |        |                                                                                                    |         |
| Pastas                                                                                                    | × Nome | *                                                                                                    | Tamanho |
| Desktop  Desktop  Des |        | oniver<br>Explorar<br>Abrir<br>Enviar para<br>Recortar<br>Copiar<br>Criar atalho<br>Excluir<br>Renomear<br>Propriedades |         |